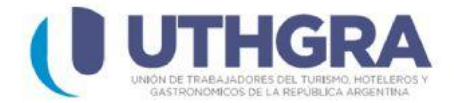

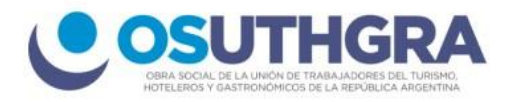

### Generar boletas cuota sindical

En el menú principal izquierdo seleccione el ítem (Empleadores), aparecerán del lado derecho distintos ítems, seleccione el que se titula Períodos, Actas y Acuerdos (Períodos vencidos).

#### PERÍODOS, ACTAS Y ACUERDOS. (PERIODOS VENCIDOS)

Genere sus Boletas por concepto de Períodos, Actas o Acuerdos y Personal Eventual. En este item Ud. podrá generar una boleta individual por concepto ( Seguro de Vida y Sepelio, Fondo de Convenio, Obra Social, Contribución Especial y algunas Cuotas Sindicales y Contribución Solidaria) y calcular intereses en caso de pagos fuera de término. En el concepto Obra Social solo debe depositar pagos por actas, acuerdos y valores no remunerativos .

 Una vez que se abre la ventana, en primer lugar debe ingresar el número de CUIT de su empresa.

| » Impresión de Boletas | (      |                           |         |
|------------------------|--------|---------------------------|---------|
|                        | -      |                           | 😗 Salir |
|                        | Ingres | se el CUIT de su empresa. |         |
|                        |        |                           |         |
|                        |        |                           |         |
|                        | CUIT   | Buscar                    |         |
|                        |        |                           |         |
|                        |        |                           |         |
|                        |        |                           |         |
|                        |        | consultas@uthgra.org.ar   |         |

2) Seleccione el establecimiento con el que desea continuar el proceso.

|                 |       |    | Selec     | cion | e Establecimiento     |                                               |
|-----------------|-------|----|-----------|------|-----------------------|-----------------------------------------------|
|                 |       |    |           |      |                       |                                               |
| Establecimiento | Calle | N° | Localidad | CP   | Seccional Provinci: 🗙 | Buscar                                        |
|                 |       |    |           |      |                       |                                               |
|                 |       |    |           |      |                       | * Si su establecimiento no figura en la lista |
|                 |       |    |           |      |                       | o desea realizar modificaciones               |
|                 |       |    |           |      |                       | de los mismos <u>Click aqui</u>               |

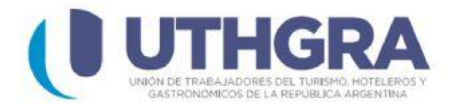

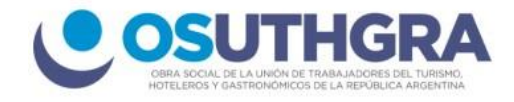

#### 3) En la lista desplegable de concepto, seleccione -> Cuota sindical

| » Impresión de Bole | etas               |                      |                          |       |  |  |  |
|---------------------|--------------------|----------------------|--------------------------|-------|--|--|--|
|                     |                    |                      | Atras                    | Salir |  |  |  |
| Empresa             | a Encontrada       |                      | Concepto                 |       |  |  |  |
| CUIT                |                    | Seleccione Seccional |                          |       |  |  |  |
| Denominacion        | ROUXERO            |                      |                          |       |  |  |  |
| Establecimiento     | 199339-AHT ESTABLE | Seleccione Concepto  | Cuota Sindical Concordia | ~     |  |  |  |
| Convenio            | AHTra              |                      |                          |       |  |  |  |
| Seccional           | CONCORDIA          |                      |                          |       |  |  |  |
| Pago Período        |                    | Acta                 | Acuerd                   | lo    |  |  |  |

Luego presione el botón (Pago Periodo).

4) Ingrese el **Mes** y el **año** del periodo que desea abonar, luego la cantidad de empleados y el total de remuneraciones para poder calcular el importe a pagar.

| Pago Pe              | ríodo - Cuo | ta Sin | dical CABA   | 2.5 | % |
|----------------------|-------------|--------|--------------|-----|---|
| Mes                  | Febrero     | ¥      |              |     |   |
| Año                  | 2023        | ~      |              |     |   |
| Cant.Empleados       | 2           |        |              |     |   |
| Total Remuneraciones | 265300      |        |              |     |   |
| Importe              | 6632.5      |        | Calcular     |     |   |
| Recargos             | 0.00        |        | Ayuda Recarg | os  |   |
| Total Depositado     | 6632.5      |        | Calcular     |     |   |
|                      | Generar Bo  | leta   |              |     |   |
|                      | InterBank   | ing    |              |     |   |
|                      | Red Lini    | k 🔤    |              |     |   |

Con los botones **(Calcular)** que se encuentran a la derecha, el sistema de forma automática insertará los importes y los recargos si corresponden por vencimiento. Por último presione cualquiera de los **3 botones** que crea conveniente para su posterior pago.

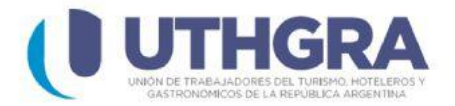

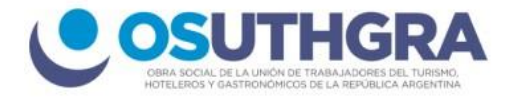

### ilmportante!

Para que el sistema le pueda generar la boleta de pago o el código de **red link** Usted debe tener cargada en el sistema la **DJJ (Declaración Jurada)** correspondiente al **periodo que desea abonar.** 

## **1)**Pago mediante el botón: (Generar Boleta)

-----

Puede imprimir directamente desde el sistema o descargar en formato PDF para poder abonar la boleta en cualquier centro **Rapipago, Pagofácil o Banco Nación**.

| Banco de la Nación Argentina (Convenio 4113) |                          |                      |             | 20-33925451-7 |  |
|----------------------------------------------|--------------------------|----------------------|-------------|---------------|--|
| PAGO                                         |                          | (                    | CS          |               |  |
| UNION TRABAJADORE                            | S DEL TURISMO, HOTELEROS | Y GASTRONOMICOS DE I | LA REPUBLIC | ARGENTINA     |  |
| Cuota Sindical Co<br>Cta.Nº 21210827/25      | ncordia<br>Pago F        | eríodo               | Mes: 02     | Año: 2023     |  |
| RAZON SOCIA                                  | ROUXERO                  |                      |             |               |  |
| ESTABLECIMIENT                               | O AHT ESTABLE            |                      |             |               |  |
| DIRECCIO                                     | N                        |                      | C.P. 3201   |               |  |
| LOCALIDA                                     | D CNIA VERUA             |                      | TEL.        |               |  |
| PROVINC                                      | A ENTRE RIOS             |                      |             |               |  |
| EMPLEADOS<br>3                               | 450.000.00               | 11.250.00            | 10          | TAL/PARCIAL   |  |
| ACTA Nº                                      | ACUERDO Nº               | CUOTA Nº             | MC          | MORATORIA Nº  |  |
| RECARGOS                                     |                          |                      | TOTA        | L DEPOSITADO  |  |
| 0,00                                         |                          |                      | 11          | .250,00       |  |
| SON PESOS ONCE MIL DOSC                      | IENTOS CINCUENTA         |                      |             |               |  |
| Cheque Nº                                    |                          | Banco                |             |               |  |
|                                              |                          |                      |             |               |  |
|                                              |                          |                      |             |               |  |
|                                              |                          |                      |             |               |  |
|                                              | 029404 113670 120339     | 254517 019933 94202  | 3           |               |  |
|                                              |                          |                      |             |               |  |
|                                              |                          |                      |             |               |  |
|                                              |                          |                      |             |               |  |
|                                              |                          |                      |             |               |  |
|                                              | 020000 450000 000000     | 300000 000011 25000  | 2           |               |  |

# 2) Pago mediante el botón: (Red Link)

Puede ver del lado derecho de la imagen un código que le suministra el sistema para el posterior pago. 07/03/2023

|            | 07/03/2023          |
|------------|---------------------|
|            | 0013045800000199339 |
| ver Boleta |                     |
|            |                     |

Cuando de click en ver boleta, tendrá los datos (Código de Link Pagos) para abonar la boleta mediante Home Banking, Cajeros Red Link o la Plataforma Pagar (www.pagar.com.ar)

| UTHGRA                                                                                          | UNION TRABAJADORES DEL TURISMO, HOTELEROS Y GASTRONOMICOS DE LA REPUBLICA ARGENTINA<br>Boleta de Pago RedLink |                                                                        |                                                         |   |  |  |
|-------------------------------------------------------------------------------------------------|----------------------------------------------------------------------------------------------------|------------------------------------------------------------------------|---------------------------------------------------------|---|--|--|
| INFORM TO-AL-MOUNT DD. T/WING INFORMATING<br>INFORMATION AND AND AND AND AND AND AND AND AND AN | Basta Sasiali POLIVEPO                                                                                        |                                                                        | FECHA:28 / 2 / 2023                                     | - |  |  |
|                                                                                                 | C.ULT: 20339254517                                                                                            |                                                                        |                                                         | _ |  |  |
|                                                                                                 |                                                                                                    |                                                                        |                                                         | _ |  |  |
| ESTABLECIMIENTO: AHT ESTA                                                                       | BLE                                                                                                    |                                                                        |                                                         |   |  |  |
| DIRECCIÓN: LIBERTAD                                                                             | OR DE LOS LLANOS 1907                                                                                         |                                                                        | C.P.: 3201                                              | _ |  |  |
| LOCALIDAD: CNIA YER                                                                             | UA                                                                                                    |                                                                        | PROVINCIA: ENTRE RIOS                                   |   |  |  |
| CONVENIO: Cuota Sind                                                                            | lical CABA                                                                                                    |                                                                        | TIPO DE TRAMITE: Pago Período MES:02 AÑO:2023           |   |  |  |
| Cuenta Nº: 008                                                                                  | 50006229118                                                                                                   |                                                                        | Código de Link Pagos                                    |   |  |  |
| Empleados: 2                                                                                    |                                                                                                    |                                                                        | Cádico (10 primores)                                    |   |  |  |
| Total Remuneracion: 265.300,00                                                                  |                                                                                                    |                                                                        | 0013045800000199339                                     |   |  |  |
| Importe: 6.63                                                                                   | 32,50                                                                                                    |                                                                        | 50013045800000199339                                    | _ |  |  |
| Recargo: 0,00                                                                                   |                                                                                                    |                                                                        | Pecha Vencimiento                                       |   |  |  |
| TOTAL A DEPOSITAR: 6.63                                                                         | 32,50                                                                                                    |                                                                        | 07/03/2023                                              | - |  |  |
| Para pagar por HomeBanki                                                                        | ng de la Red Link:                                                                                            | Para pa                                                                | agar por Cajero de la Red Link:                         |   |  |  |
| 1. Ingrese en el HomeBanking y seleccione "Pagos".                                              |                                                                                                    | 1. En el cajero RedLink seleccione la opción "Link Pagos".             |                                                         |   |  |  |
| 2. Seleccione "Pagar".                                                                          |                                                                                                    | 2. "Pago                                                               | de Impuestos y servicios."                              |   |  |  |
| 3. Seleccione "Hacer pago por primera vez"                                                      |                                                                                                    | 3. Escriba la opción "00" para agregar un nuevo servicio y "Continuar" |                                                         |   |  |  |
| 4. En el campo "Por Ente" escriba "UTHGRA"                                                      |                                                                                                    | 4. Ingrese el Código de Link Pagos de 19 números.                      |                                                         |   |  |  |
| 5. En "Rubro" seleccione "Cobranza                                                              | s para Empresas y Comercios".                                                                                 | 5. "Continuar".                                                        |                                                         |   |  |  |
| 6. En "Código electrónico para Paga                                                             | r" ingrese los 19 números de la boleta.                                                                       | 6. (Opcional) Ingrese el número de la empresa y presione "Continuar"   |                                                         |   |  |  |
| 7. Presione el botón "Aceptar"                                                                  |                                                                                                    | 7. Ingres                                                              | se el número de concepto a pagar y presione "Continuar" |   |  |  |
| *Si está realizando el pago por segu                                                            | nda vez seleccione                                                                                            |                                                                        |                                                         |   |  |  |
| a opción "Seleccionar de la agenda                                                              | de pagos" en el paso 3.                                                                                       |                                                                        |                                                         |   |  |  |
|                                                                                                 |                                                                                                    |                                                                        |                                                         |   |  |  |